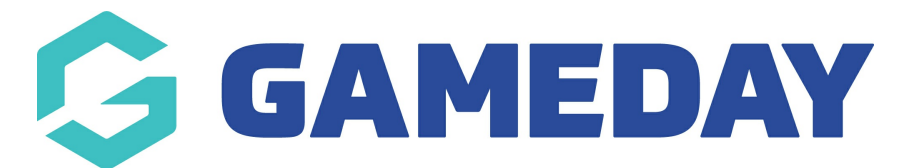

# How do I create a Player Match Statistics template?

Last Modified on 29/11/2023 1:24 pm AEDT

**Player Match Statistics** allow you to customise the Match statistic categories that are captured and displayed for the players within your matches.

Firstly, login to your Online Membership Database - If you don't have your login details please contact your State Governing Body or Association.

### **Creating a Player Match Statistics Template**

To set up a **Player Match Statistics** template:

1. Click the Settings Cog on the right hand side of the dashboard, then click SETTINGS

| GAMEDAY                   | Q. Search 111                                                                                                 | ۵ 💿 🕲 ؋ |
|---------------------------|----------------------------------------------------------------------------------------------------|---------|
| GameDay Passport Training | Currently viewing new layout of GameCiay Passport (BETA version). For more information state, here . Settings |         |
| Association               | User Man                                                                                                    | agement |
| (                         | G Gameuay Passport Training Process                                                                           | Log     |
| Dashboard                 | AuditLog                                                                                                    | 9       |
| Members *                 | Details Edit Contacts Edit                                                                                    |         |
| Competitions •            |                                                                                                    |         |
| Clubs -                   |                                                                                                    |         |
| Teams                     | Add/Edit Logo                                                                                                 |         |
| Communications            |                                                                                                    |         |

2. Under the Manage Competitions section, click STATISTICS TEMPLATES

| onfiguration                        |                                          |                     |                             |
|-------------------------------------|------------------------------------------|---------------------|-----------------------------|
| These configuration options allow y | ou to modify the data and behaviour of t | the system.         |                             |
| Manage Users and Security           | Configure Database Fields                | Setup Registrations | Manage Competitions         |
| Password Management                 | Custom Fields                            | Age Groups          | Statistics Templates        |
| Permissions                         | Field Configuration                      | Seasons             | Ladder Templates            |
|                                     | Manage Lookup Information                | Clearance Settings  | Fixture Templates           |
|                                     | <u>Member Packages</u>                   |                     | Media Outlets               |
|                                     | <u>Member List Display</u>               |                     | Finals Eligibility Settings |
|                                     |                                          |                     | Match Day Reports           |

#### 3. Click ADD

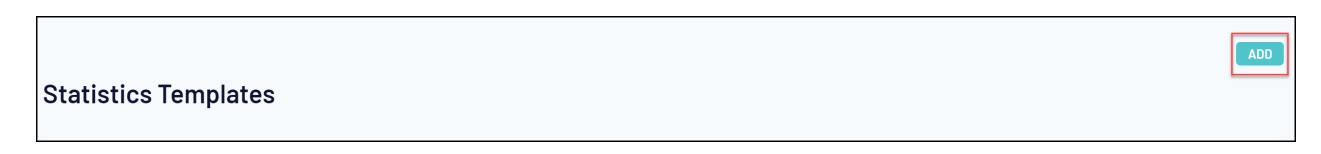

5. Enter a name for the template and select PLAYER MATCH STATS as the Template Type

| Statistics Template Home > Add a new Statistics Template |                                                                                         |  |  |  |  |
|----------------------------------------------------------|-----------------------------------------------------------------------------------------|--|--|--|--|
| Statistics Template - Add No                             | ew                                                                                      |  |  |  |  |
|                                                          |                                                                                         |  |  |  |  |
| To modify, change the details in the boxes be            | low. When you have finished, press the <b>'Update Statistics Configuration'</b> button. |  |  |  |  |
| Note: All boxes marked with a * must be filled           | in.                                                                                     |  |  |  |  |
| Template Name*                                           | Aussie Rules - Player Match Stats (Basic)                                               |  |  |  |  |
| Template Type*                                           | Player Match Stats                                                                      |  |  |  |  |
| Update Statistics Configuration                          |                                                                                         |  |  |  |  |

#### 6. Click UPDATE STATISTICS CONFIGURATION

| Statistics Template Home » Add a new Statistics Template                                              |                                                                                       |  |  |  |  |  |  |
|----------------------------------------------------------------------------------------------------|---------------------------------------------------------------------------------------|--|--|--|--|--|--|
| Statistics Template - Add Ne                                                                          | Statistics Template - Add New                                                         |  |  |  |  |  |  |
| To modify, change the details in the boxes below<br>Note: All boxes marked with a * must be filled in | v. When you have finished, press the <b>'Update Statistics Configuration'</b> button. |  |  |  |  |  |  |
| Template Name*                                                                                        | Aussie Rules - Player Match Stats (Basic)                                             |  |  |  |  |  |  |
| Template Type*                                                                                        | Player Match Stats 🔹                                                                  |  |  |  |  |  |  |
| Update Statistics Configuration                                                                       |                                                                                       |  |  |  |  |  |  |

7. You will then see a screen that will allow you to define which statistic categories you would like to capture for this template. The fields that are available on the following screen are set for all associations and leagues across your particular sport. Click and drag across the statistic fields that you wish to use from the Available Fields box on the left across into the **Selected Fields** box on the right.

| istics Template - Add New                    |                                         |                                                    |                                           |
|----------------------------------------------|-----------------------------------------|----------------------------------------------------|-------------------------------------------|
| e this screen to choose which statistics fie | elds to display by dragging fields from | the box on the left into the (box on the right). V | Vhen you have finished press the 'Update' |
| Available Fields                             | Selu                                    | acted Fields                                       |                                           |
| Bests                                        | ^ 1.G                                   | ioals                                              | Update                                    |
| Contested Marks                              | 2.6                                     | 3ehinds                                            |                                           |
| Handballs                                    | 3.F                                     | rees For                                           |                                           |
| Handballs Effective                          | 4.F                                     | Frees Against                                      |                                           |
| Handballs Ineffective                        |                                         |                                                    |                                           |
| Handballs Received                           |                                         |                                                    |                                           |
| Hit Outs                                     |                                         |                                                    |                                           |

9. Once you've dragged across all the fields you want to capture, click UPDATE

| Statistics Template - Add New                                                |                                                                                                    |
|------------------------------------------------------------------------------|----------------------------------------------------------------------------------------------------|
| Use this screen to choose which statistics fields to display by dragging fie | elds from the box on the left into the (box on the right). When you have finished press the "Update' button. |
| Available Fields                                                             | Selected Fields                                                                                              |
| Bests                                                                        | 1,Goals                                                                                                    |
| Contested Marks                                                              | 2,Behinds                                                                                                    |
| Handballs                                                                    | 3,Frees For                                                                                                  |
| Handballs Effective                                                          | 4.Frees Against                                                                                              |
| Handballs Ineffective                                                        |                                                                                                    |
| Handballs Received                                                           |                                                                                                    |
| Hit Outs                                                                     |                                                                                                    |
| ¥                                                                            |                                                                                                    |

## Apply the Stats Template to a competition

Once you have created your template, you will need to assign it to any competitions you want to use it in. To do this:

1. Open the **Competitions** menu and select **LIST COMPETITIONS** 

|                                         | r G          |  |  |  |  |  |
|-----------------------------------------|--------------|--|--|--|--|--|
| GameDay Passport Tra<br>Association     | aining       |  |  |  |  |  |
| Dashboard                               |              |  |  |  |  |  |
| Members                                 | •            |  |  |  |  |  |
| Competitions                            | •            |  |  |  |  |  |
| List Competitions                       | 3            |  |  |  |  |  |
| Match Results                           |              |  |  |  |  |  |
| Publish to Web                          |              |  |  |  |  |  |
| Awards                                  |              |  |  |  |  |  |
| Clash Resolution                        |              |  |  |  |  |  |
| Competition Exce<br>Dates               | eption       |  |  |  |  |  |
| Hide Competition<br>Rounds/Dates        |              |  |  |  |  |  |
| Ladder Adjustme                         | nts          |  |  |  |  |  |
| Fixture Grid                            | Fixture Grid |  |  |  |  |  |
| Media Reports                           |              |  |  |  |  |  |
| Venues                                  |              |  |  |  |  |  |
| Venue Time Allocation                   |              |  |  |  |  |  |
| All All All All All All All All All All |              |  |  |  |  |  |

2. **VIEW** the competition to which you want to assign the template.

| ;oml | ompetitions in Association |            |           |              |             |          |                       |                                       |         |            |
|------|----------------------------|------------|-----------|--------------|-------------|----------|-----------------------|---------------------------------------|---------|------------|
|      |                            |            |           |              |             | S        | howing Name Including | Season Age Group 2023 SeasonAll Age C | ir Stat | us<br>tive |
|      | Name                       | Competitio | Amount of | Abbreviation | Season      | Grouping | Age Group             | Contact                               | Status  | Upload     |
| Ēđ   | 2023 Mixed Competition     | Home and   | 19        |              | 2023 Season |          | Age 21                |                                       |         |            |
| لم   | 2023 Senior Competition    | Venue Allo | 8         | F23          | 2023 Season |          | Age 20                |                                       |         |            |
| لم   | Pools Competition          | Pools Com  | 19        |              | 2023 Season |          | Age 18                |                                       |         |            |
| لم   | Seniors Division 1         | Home and   | 19        |              | 2023 Season |          | Age 18                |                                       |         |            |
| ٦    | Seniors Division 2         | Venue Allo | 1         |              | 2023 Season |          | Age 18                |                                       |         |            |
| ٦    | Under 18s Boys             | Venue Allo | 0         |              | 2023 Season |          | Age 18                |                                       |         |            |
| Ē    | Under 18s Girls            | Venue Allo | 1         |              | 2023 Season |          | Age 18                |                                       |         |            |

#### 3. Click EDIT next to Competition Configuration

| 2023 Mixed Competition |                    |                  |          |          |  |  |
|------------------------|--------------------|------------------|----------|----------|--|--|
| Competition C          | Configuration Edit | Upcoming Matches |          |          |  |  |
| Active                 | Yes                | 22/04/2023 09:00 | Bulls    | Sharks   |  |  |
|                        |                    | 22/04/2023 09:00 | Wolves   | Panthers |  |  |
| Season                 | 2023 Season        | 22/04/2023 09:00 | Tigers   | Jaguars  |  |  |
| Туре                   | Seniors            | 22/04/2023 09:00 | Hawks    | Eagles   |  |  |
| Division               | Division 1         | 22/04/2023 09:00 | Bears    | Demons   |  |  |
|                        | Division           | 22/04/2023 09:00 | Hornets  | Lions    |  |  |
| Age Group              | Age 21             | 22/04/2023 09:00 | Cats     | Glants   |  |  |
| Gender                 | Male               | 22/04/2023 09:00 | Titans   | Bulldogs |  |  |
|                        |                    | 22/04/2023 09:00 | Warriors | Ravens   |  |  |
| Number of Teams        | 18                 |                  |          |          |  |  |
| Number of Rounds       | 7                  |                  |          |          |  |  |
| Match Duration         | 120                |                  |          |          |  |  |
| Start Date             | 2023-04-01         |                  |          |          |  |  |
|                        |                    |                  |          |          |  |  |

4. Scroll down to the Templates section and apply your template in the **PLAYER MATCH STATS TEMPLATE** field

| Templates                   |                                              |  |
|-----------------------------|----------------------------------------------|--|
| Fixture Template*           | Aussie Rules - 22-Week Home & Away           |  |
| Publish to Web as           | Choose Type                                  |  |
| Ladder Template             | Aussie Rules - Standard Ladder               |  |
| Finals Template             | Choose a Finals Type                         |  |
| Player Comp Stats Template  | Choose a Stats Type                          |  |
| Player Round Stats Template | Choose a Stats Type                          |  |
| Team Match Stats Template   | Aussie Rules - Team Match Statistics (Basic) |  |
| Player Match Stats Template | Aussie Rules - Player Match Stats (Basic)    |  |